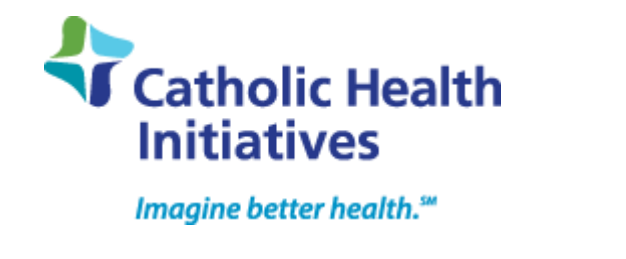

#### Secure Remote Access How to Enroll a Device

## Updated: August 1, 2015

From the Secure Remote Access enrollment portal:

1. Click Start Setup.

Select an **Authentication Method**. One or more devices can be registered, or "enrolled," to serve as the second factor when two-factor authentication is required while logging in:

- **Mobile phone:** this can be a smart phone like an iPhone or Android, or a simple cell phone with basic features
- **Tablet:** common examples include iPad models or Android devices like Nexus 7, Nexus 10, etc.
- Landline: can be your office phone, home phone, etc.

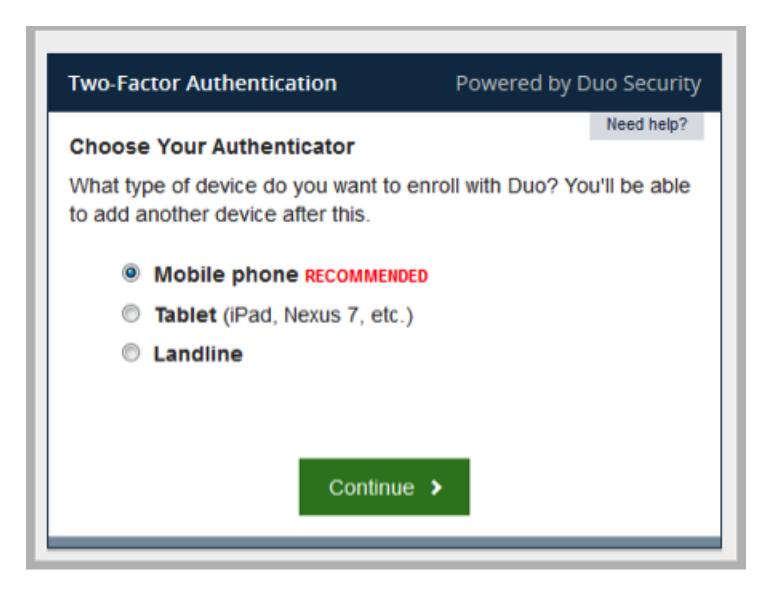

## **Enroll a Mobile Phone**

The following steps are required to enroll a mobile phone. The initial steps are the same, regardless of whether you are enrolling a smart phone or a more basic cell phone.

1. Enter your phone number. Numbers can be entered with or without punctuation, e.g., 617-353-2000 or 6173532000 are both acceptable.

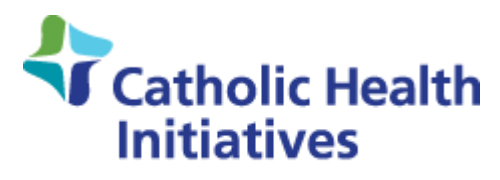

2. Click the checkbox to confirm the number was entered correctly, then click the **Continue** button.

| Two-Factor Authen    | tication                      | Powered by D  | ouo Security |
|----------------------|-------------------------------|---------------|--------------|
| Phone number         |                               |               | Need help?   |
| Please enter the dev | vice's phone number           | below.        |              |
| Unite                | d States                      | -             |              |
| +1                   | <b>0212</b><br>01) 234-5678   | ~             |              |
| Double-check your n  | umber:<br>•0212 is the correc | ct phone numb | ber.         |
|                      | Back Contin                   | ue            |              |

3. If you are enrolling a smart phone, indicate which type of device you will use in the registration process. Refer to the Enroll Your Smartphone section below for a description of the steps required to register your phone.

| Two-Factor Authentication                                       | Powered by D     | uo Security |
|-----------------------------------------------------------------|------------------|-------------|
| Choose Platform<br>What operating system does this device       | e run?           | Need help?  |
| <ul><li>iPhone</li><li>Android</li><li>BlackBerry</li></ul>     |                  |             |
| <ul><li>Windows Phone</li><li>Other (and cell phones)</li></ul> |                  |             |
| Back Cont                                                       | inue <b>&gt;</b> |             |

4. If the mobile phone you are enrolling is not a smart phone, select **Other**. Refer to the Enroll Your Basic Mobile Phone section for a description of the steps required to register your phone.

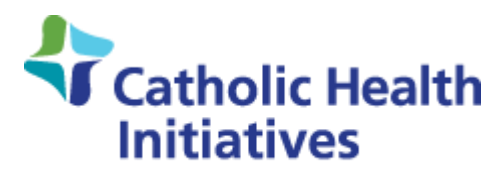

# **Enroll Your Smartphone**

This example demonstrates the process for an Android phone, but the process is the same for the other smart devices listed.

If you have installed the Duo Mobile app, click the checkbox indicating *I have Duo Mobile installed* and press the **Continue** button.

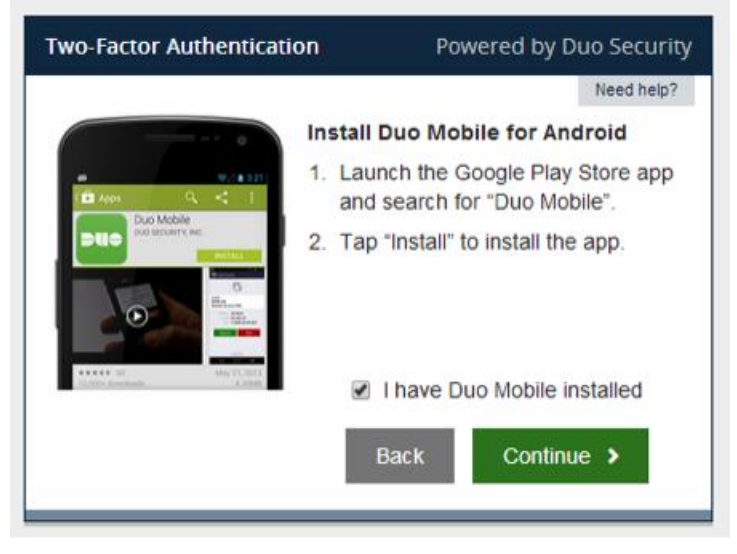

If you don't yet have the app installed follow these instructions:

# Downloading and Installing the Duo Mobile App

iOS devices (e.g., iPhone or iPad)

- Launch the App Store app on your phone or tablet and search for "Duo Mobile."
- Select Free and then tap Install to download the app.
- You will have to tap OK again when asked if Duo Mobile should be able to send push notifications.

Android devices – phones and tablets

- Open the Google Play Store app on your phone and search for "Duo Mobile."
- Select Free and then tap Install to download the app.
- You will have to tap OK again when asked if Duo Mobile should be able to send push notifications.
- Additional device-specific information for Duo Mobile apps is available:
  - Apple iOS Devices
  - o Android Devices
  - o <u>Windows Phones</u>

3

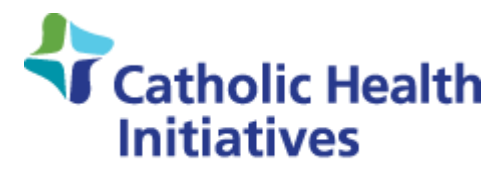

#### Once the app is installed:

- 1. Open Duo Mobile.
- 2. Tap the + button.
- 3. Tap **Scan Barcode** (you will need to hold your phone up to the computer screen to scan the barcode).
- 4. Scan the barcode.
- 5. Click the **Continue** button on your computer when the scan and device confirmation steps are complete.

|                                                                                                    | Need help?                                               |
|----------------------------------------------------------------------------------------------------|----------------------------------------------------------|
|                                                                                                    | Activate Duo Mobile for Android                          |
| Duo Mobile                                                                                                    | 1. Open Duo<br>Mobile.                                   |
| Welcome to Duo Mobile<br>Duo Indpa you login securely.<br>You' use this ago to approve your<br>logins after entering your username<br>and passward on your computer.                                                                                                    | 2. Tap the "+"<br>button. Then<br>tap "Scan<br>Barcode". |
| Line of the second second seco | 3. Scan this barcode.                                    |
|                                                                                                    | Can't scan this barcode? Click here                      |
|                                                                                                    | Back Continue >                                          |

- 6. A "Device successfully enrolled" message is displayed and the phone number of the registered device is indicated on your computer.
- 7. If you want to register other devices, press the Enroll another device button. Otherwise, click the l'm done enrolling devices button.

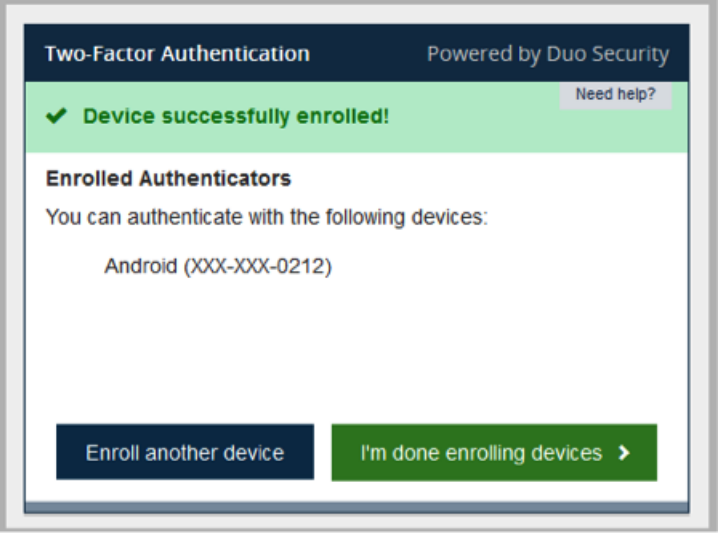

Confidential and Proprietary - Catholic Health Initiatives 2015

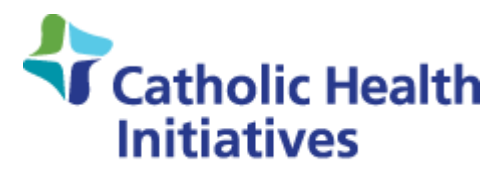

## **Enroll Your Basic Mobile Phone**

- 1. To register a basic phone (i.e., not a smartphone), select **Other** from among the choices in the **Choose Platform** window.
- 2. Press the **Continue** button.

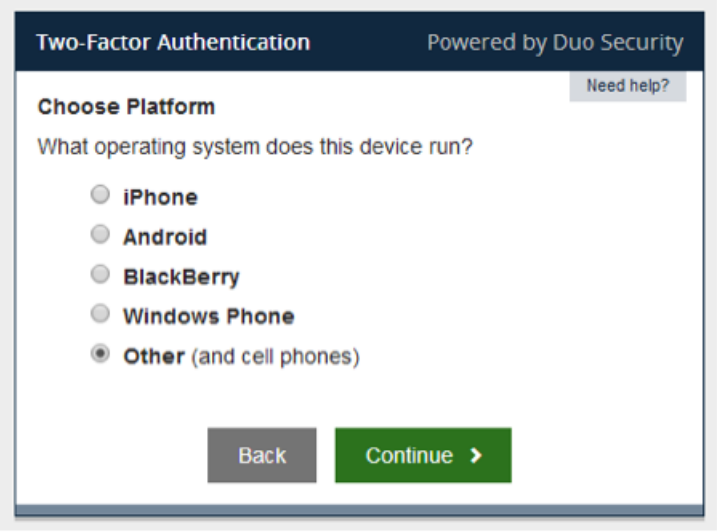

- 3. Enter the phone number you wish to enroll and click the checkbox to confirm the number was entered correctly.
- 4. Then click the **Continue** button.

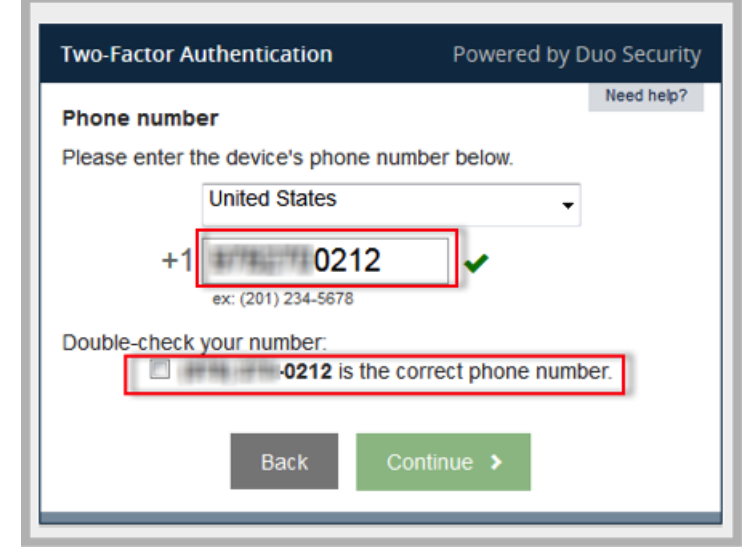

- 5. A "Device successfully enrolled" message is displayed and the phone number of the registered device is indicated
- 6. If you want to register other devices, press the **Enroll another device** button. Otherwise, click the **I'm done enrolling devices** button.

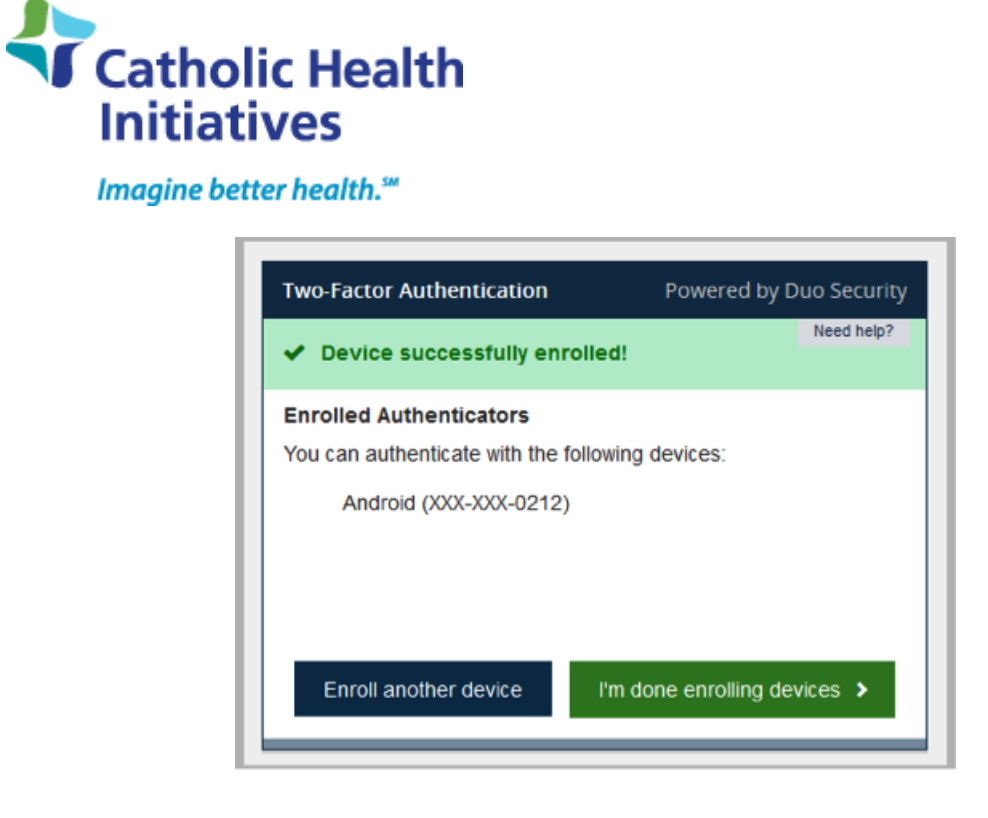

## **Enroll a Tablet**

This example demonstrates the process for an Android tablet, but the process is the same for the other smart devices listed.

1. Select the **Tablet** radio button, then press **Continue**.

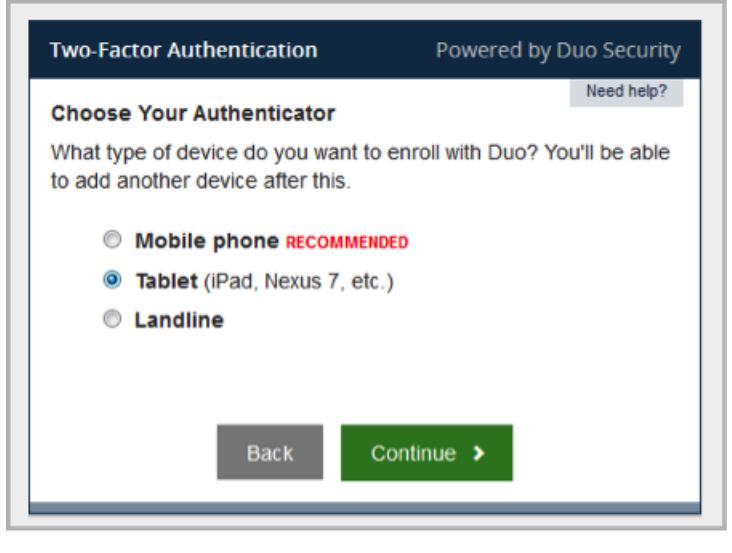

6

# Catholic Health Initiatives

Imagine better health.<sup>™</sup>

2. Select your tablet's operating system, then press the **Continue** button.

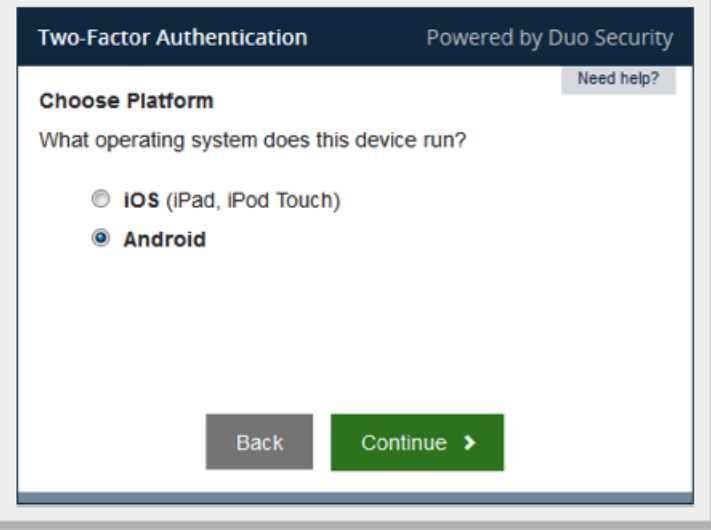

3. Install Duo Mobile App for the tablet you are enrolling:

Downloading and Installing the Duo Mobile App

- iOS devices (e.g., iPhone or iPad)
- Launch the App Store app on your phone or tablet and search for "Duo Mobile."
- Select Free and then tap Install to download the app.
- You will have to tap OK again when asked if Duo Mobile should be able to send push notifications.

Android Devices – Phones and Tablets

- Open the Google Play Store app on your phone and search for "Duo Mobile."
- Select Free and then tap Install to download the app.
- You will have to tap OK again when asked if Duo Mobile should be able to send push notifications.
- Additional device-specific information for Duo Mobile apps is available:
  - Apple iOS Devices
  - o Android Devices
  - o <u>Windows Phones</u>
  - 4. Once you have installed the app appropriate to the operating system on your device, click the **I have Duo Mobile installed checkbox**.
  - 5. Press the **Continue** button.
  - 6. Follow the on-screen instructions to use your tablet to scan the barcode displayed:
    - 1. Open Duo Mobile.
    - 2. Tap the + button.

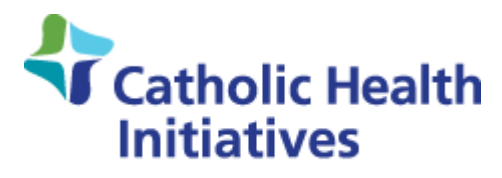

- 3. Tap **Scan Barcode** (you will need to hold your device up to the computer screen to scan the barcode).
- 4. Scan the barcode.
- 7. Click the **Continue** button when the scan and device confirmation steps are complete.

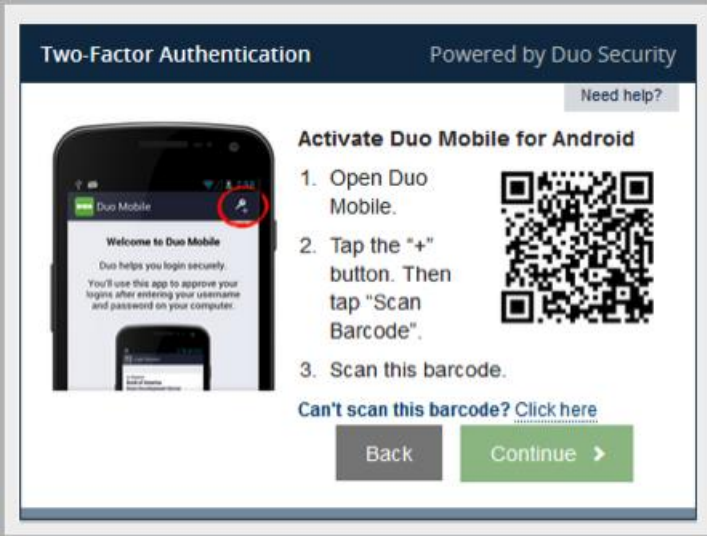

8. Your tablet is now enrolled and can be used in the authentication process.

If you want to register other devices, press the **Enroll another device** button. Otherwise, click the **I'm done enrolling devices** button.

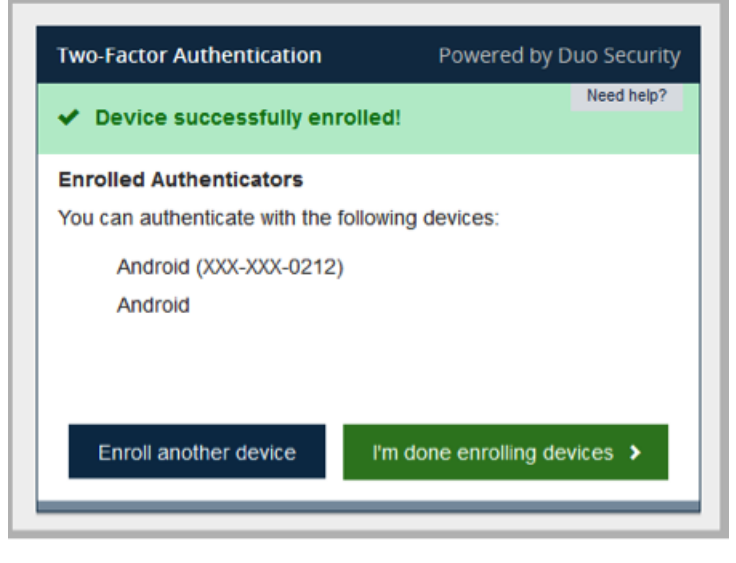

8

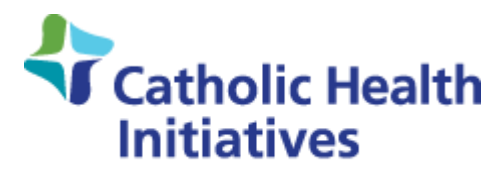

## **Enroll a Landline Phone**

You can use an office phone to validate your login attempt just as you would use a smartphone or tablet.

1. Click to select Landline.

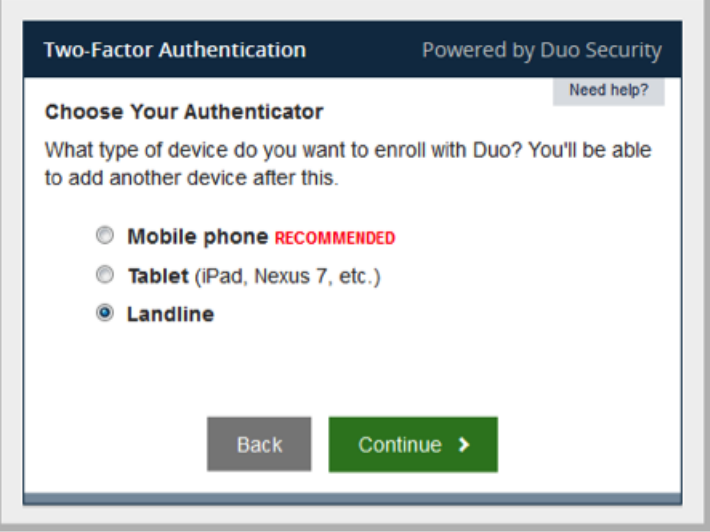

- 2. Click the **Continue** button.
- 3. Enter the phone number of the landline to be enrolled.
- 4. Confirm the number is correct as you have entered it, then click the correct phone number checkbox.

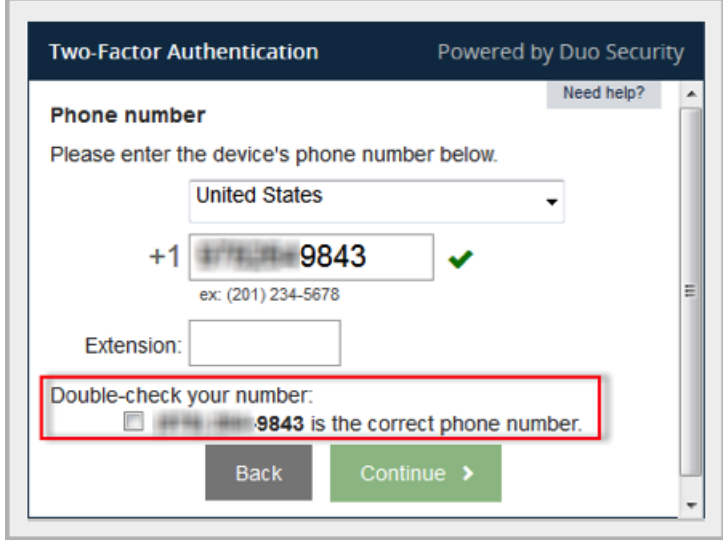

5. Click the **Continue** button

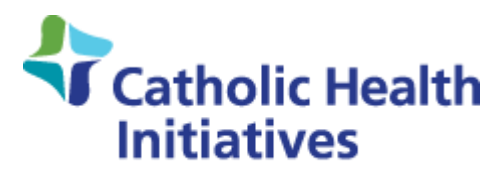

Imagine better health.™

6. The landline has been successfully enrolled

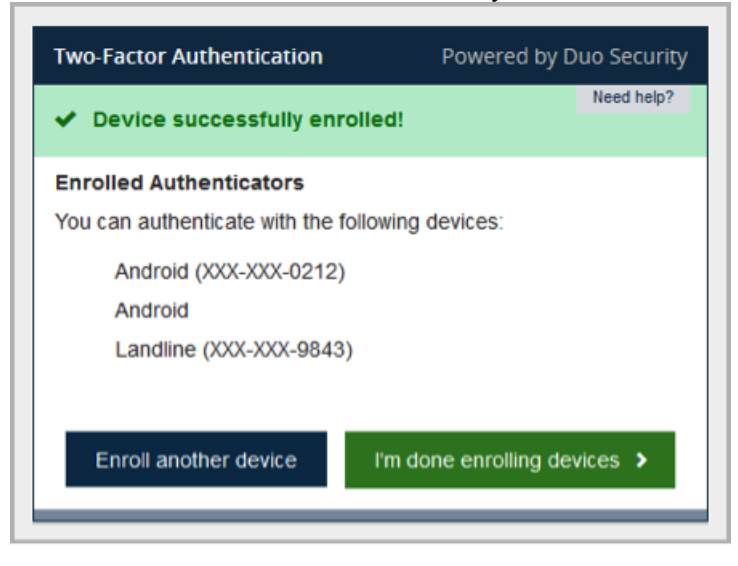